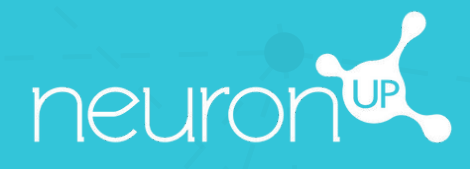

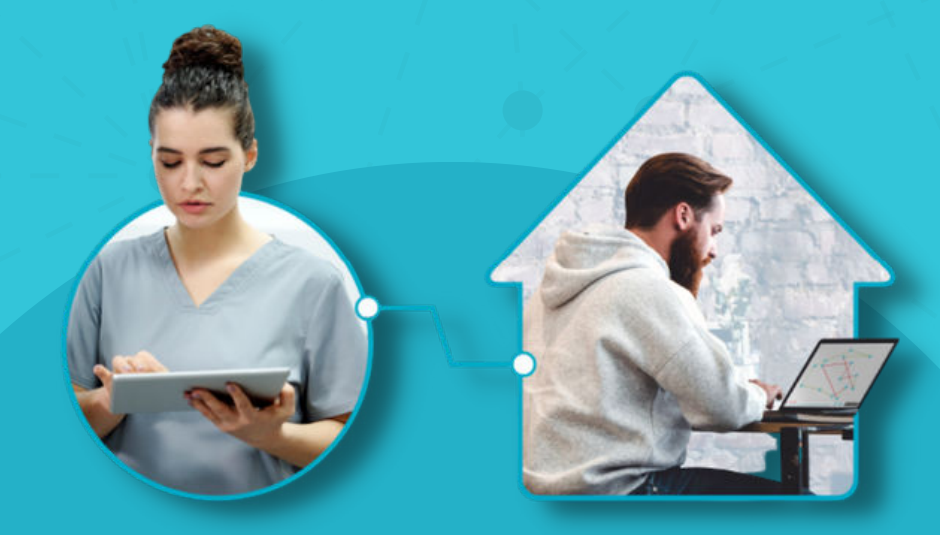

## GUIDE D'UTILISATION DE NEURONUP2GO (ACCÈS À DISTANCE)

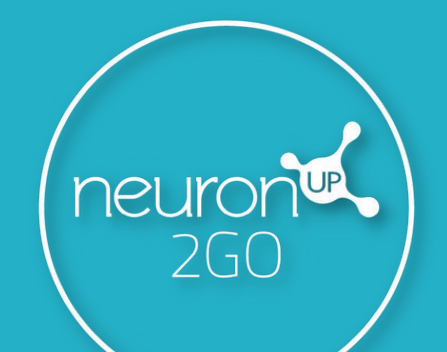

## 1. Créez un patient

| Gestion des patients / P. Patients | Gestion des patients Académie Administration                                                                                                    | © Nouveau                                                                                                    | patient                                            |
|------------------------------------|----------------------------------------------------------------------------------------------------|----------------------------------------------------------------------------------------------------|----------------------------------------------------|
| . Créez-lu                         | i des accès NeuroNUP2                                                                                                    | GO "Profil patient > "Modifier les données d'accè                                                                                                    | 2S"                                                |
|                                    | Liam Masson         See:       Date de naissance:         -       -         N* carte identité:       Scolarité:         -       -         N* carte identité:       Adresse:         -       -         Téléphone:       -         Relations familiales:       -         Parcours professionnel:       -         Passions:       -         Diagnostic:       -         Namnèse:       -         -       -         Diservations:       - | Données d'accès à NeuronUP2GO   Session à domacile   Serie accès   utilisateur   utilisateur   utilisateur   utilisateur   utilisateur   Modifier les données d'accès   Professionnels travaillant avec ce patient   Image: Action de passe   Utilisateur de travailler   Copies le mot de passe que vou avez créé et transmettez-le à copatient avec son nom d'utilisateur                                                                                                    | &<br>us<br>votre<br>teur.                          |
| . Attribue                         | z-lui des mois NeuronU                                                                                                    | <b>IP2GO</b> "Profil patient > "Accès NeuronUP2GO"                                                                                                    |                                                    |
| . Attribue                         | z-lui des mois Neuronu                                                                                                    | "Profil patient > "Accès NeuronUP2GO"         Ivers reste à attribuer 17 mois         © Acteter plus de mois                                                                                                    |                                                    |
| . Attribue                         | o<br>Combien de mois d'accès avez-vous besoins ?<br>N <sup>u</sup> de mois<br>par patient<br>1<br>2<br>2<br>2<br>2<br>2<br>2<br>2<br>2<br>2<br>2<br>2<br>2<br>2                                                                                                    | Profil patient > "Accès NeuronUP2GO"                                                                                                    | ttribu<br>s, à<br>ts.                              |
| Ceston des patients / NeuronUP2GO  | o<br>Accès pour travailler les s<br>Combien de mois d'accès avez-vous besoins ?<br>N <sup>u</sup> de mois<br>par patient 1<br>Permettre<br>Choisissez le type d'accès que<br>Souhaitez-vous l'acheter ou utiliser les re                                                                                                    | Image: Structure of the structure of the struc | ttribu<br>s, â<br>ts.<br>ach<br>nenta<br>mois<br>n |

## 4. Créez et assignez-lui une session à domicile

"Sessions numériques'

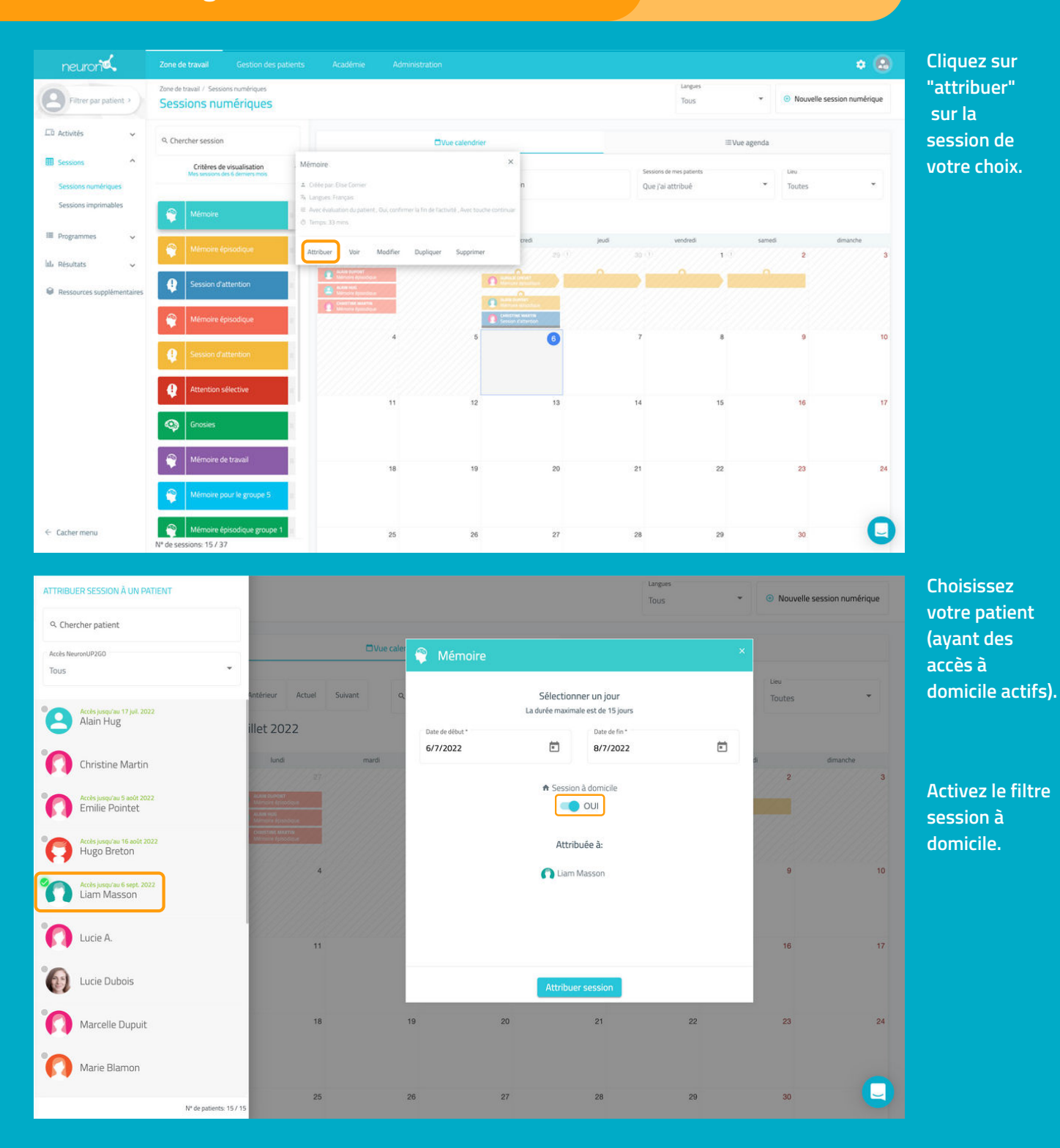

## 5. Suivez l'avancée de la session en direct

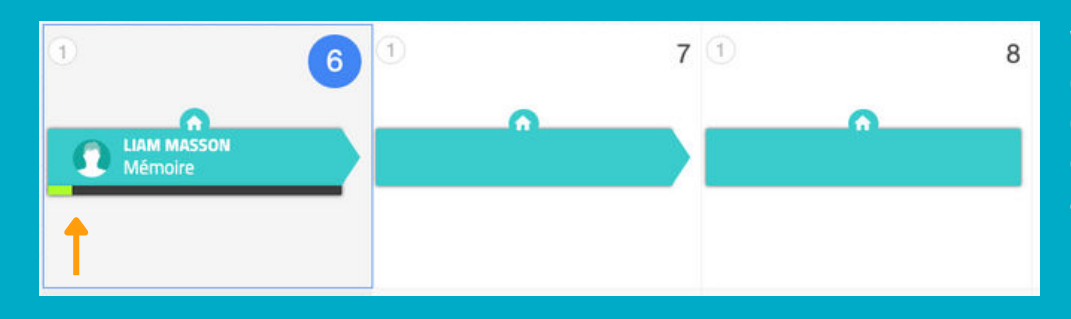

Votre patient se connecte depuis son domicile avec ses accès et vous pouvez voir son avancée grâce à la jauge.